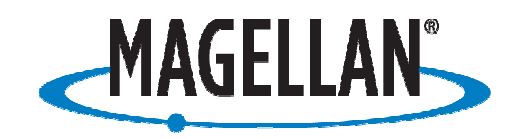

# PROFESSIONAL

# **Application Note**

Date: April 21, 2009 Author: Jonathan Draffan

**Product: Mobile Mapper 6** 

## Subject: Using Google Maps on an MM6

Google has made an excellent application for Mobile Devices. The application is meant for PDA phones with internet access, but can also be used on the Mobile Mapper 6.

**NOTE:** In order to download and use Google Maps on your MM6, you will need to utilize a Bluetooth cell phone that can connect your device to the internet. Before starting the below, please make sure that you can access the internet with Internet Explorer on your MM6.

#### A description and video of the Google Maps Mobile application can be found here:

http://www.google.com/mobile/default/maps.html#utm\_campaign=en&utm\_source=gh0smm&utm\_medi um=ha&utm\_term=google%20maps%20mobile&dc=gh0smm

- Go to Start / Internet Explorer
- In the address bar type **m.google.com** and tap the Green Arrow
- \\Tap the link in the middle of the page that says Download Google Mobile App

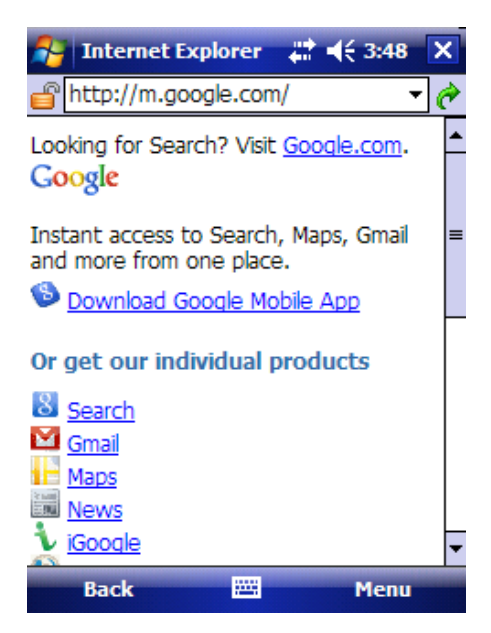

- A couple of seconds after the next window opens a pop-up window will ask if you would like to save a .CAB file
- Select Yes and a download of the Google Toolbar installer will download to your MM6's My Documents folder

| 🎦 Internet Explorer 🛛 🗮 📢 4:04                                              |
|-----------------------------------------------------------------------------|
| 💣 http://m.google.com/search/do 👻 🌈                                         |
| C Download                                                                  |
| If Download the 419 KB file<br>se 'GoogleSearch.CAB' to '\My Documents\'?   |
| W<br>in<br><sup>™</sup> Open file after download<br>O<br>Yes Save As Cancel |
| Visit <u>http://m.qoogle.com</u> for more<br>great Google mobile products.  |
| Opening                                                                     |
| Stop 🔤 Menu                                                                 |

- Accept the Mobile Terms of Service and tap ok in the upper right of the ...successfully installed... screen
- Close Internet Explorer to get back to the Today screen
- You will now have the Google Toolbar on the main screen
- Tap the map icon (second from the left) on the Google Toolbar

 Internet Explorer will open and another pop-up window asking if you want to download Google Maps. Select Yes. Say yes to the next message about replacing an existing file

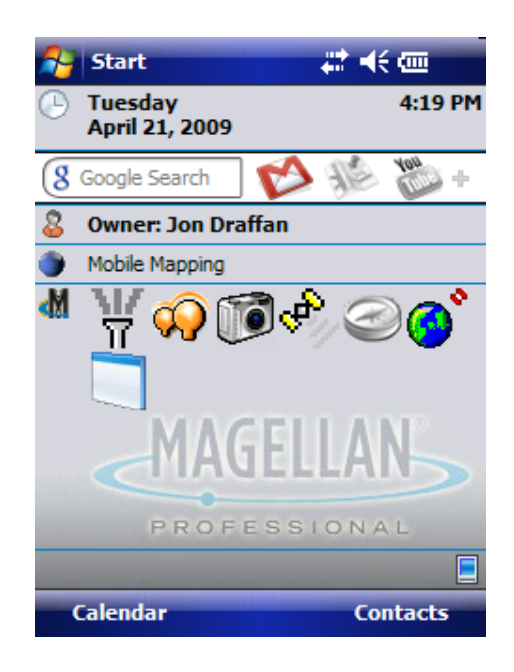

- If you have an SD card installed on your MM6, you will be asked where to store the Google Maps installer file. Be sure to choose **Device** and then tap install in the lower left of the screen
- After installation you will be asked to accept the Google Terms of Service again. Tap Accept in the lower left
- Tap **OK** in the lower left of the screen advertising Google Latitude
- In the Main Google Maps window tap Menu in the lower right, Options, then GPS Settings

- Tap on the COM0 link to change it to COM1
- Tap the **4800** link and change it to **9600**
- Tap **OK** in the lower right

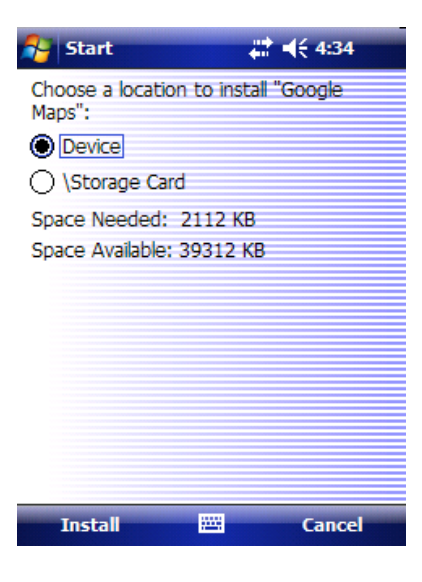

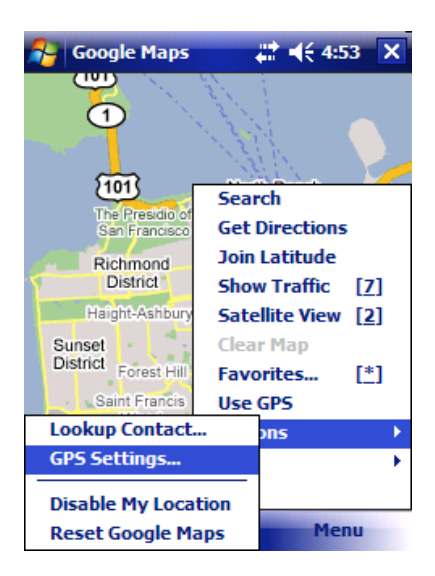

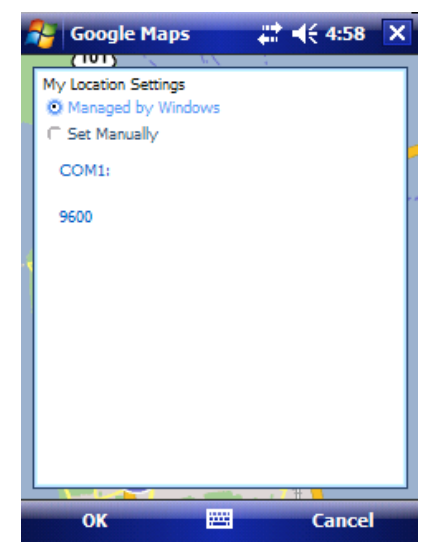

• In the main window, tap **Menu** and then **Use GPS** 

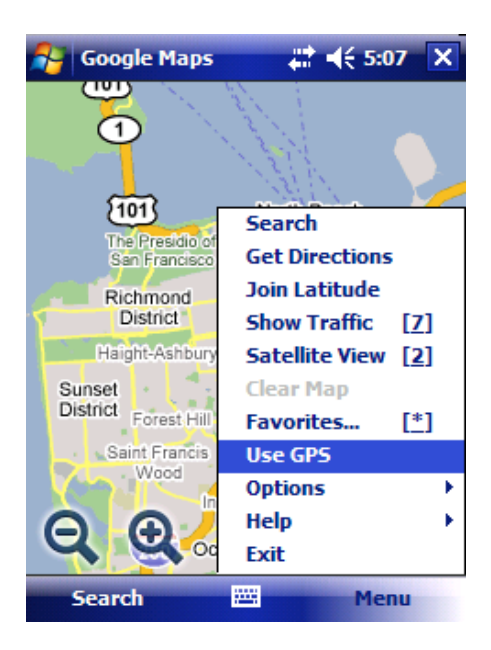

 In the Upper Right of the main map window you will see a message that says Seeking GPS (#)

On the next page there are some screen shots from Google Maps. It is fairly intuitive to use and a good amount of useful information under **Menu** / **Help** on the main map screen

### **Zoom Functions:**

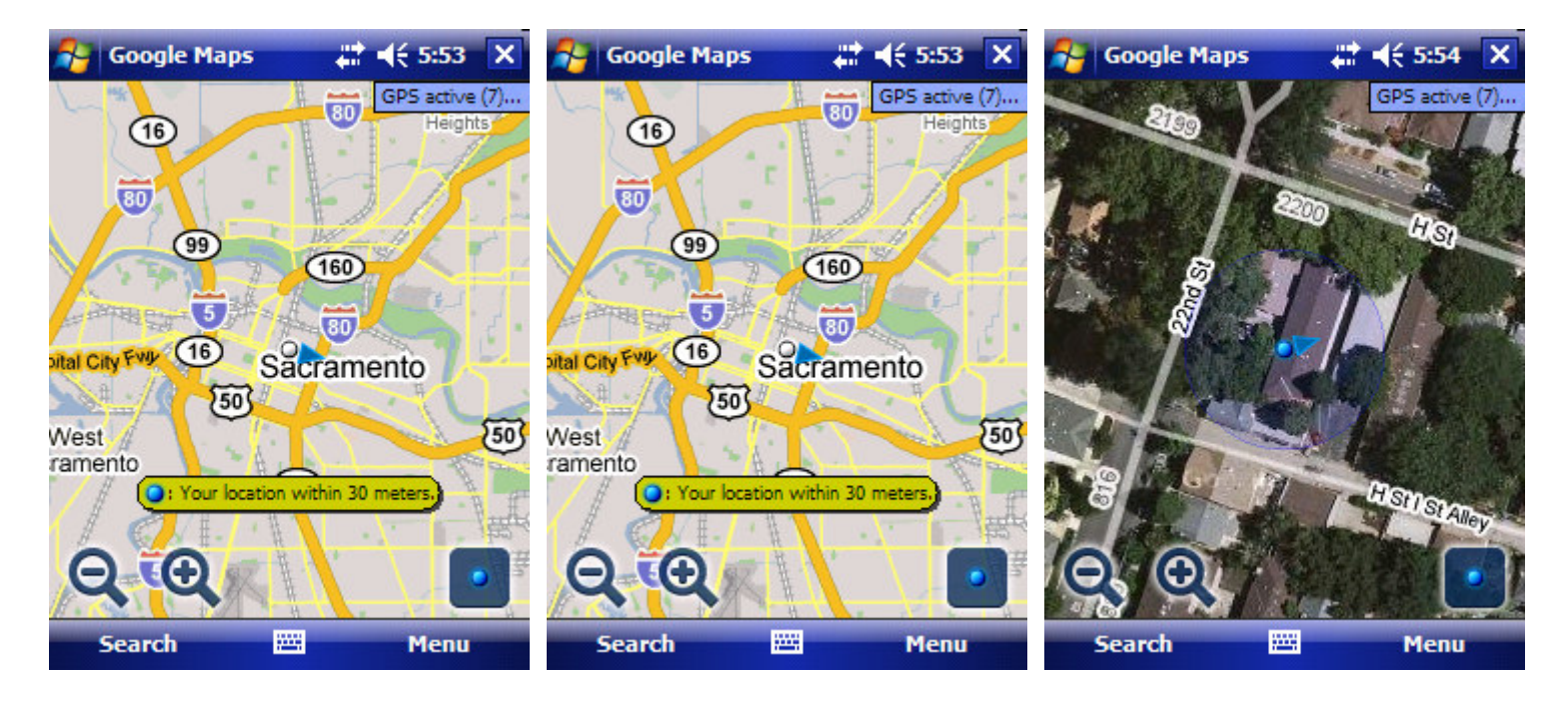

## Traffic:

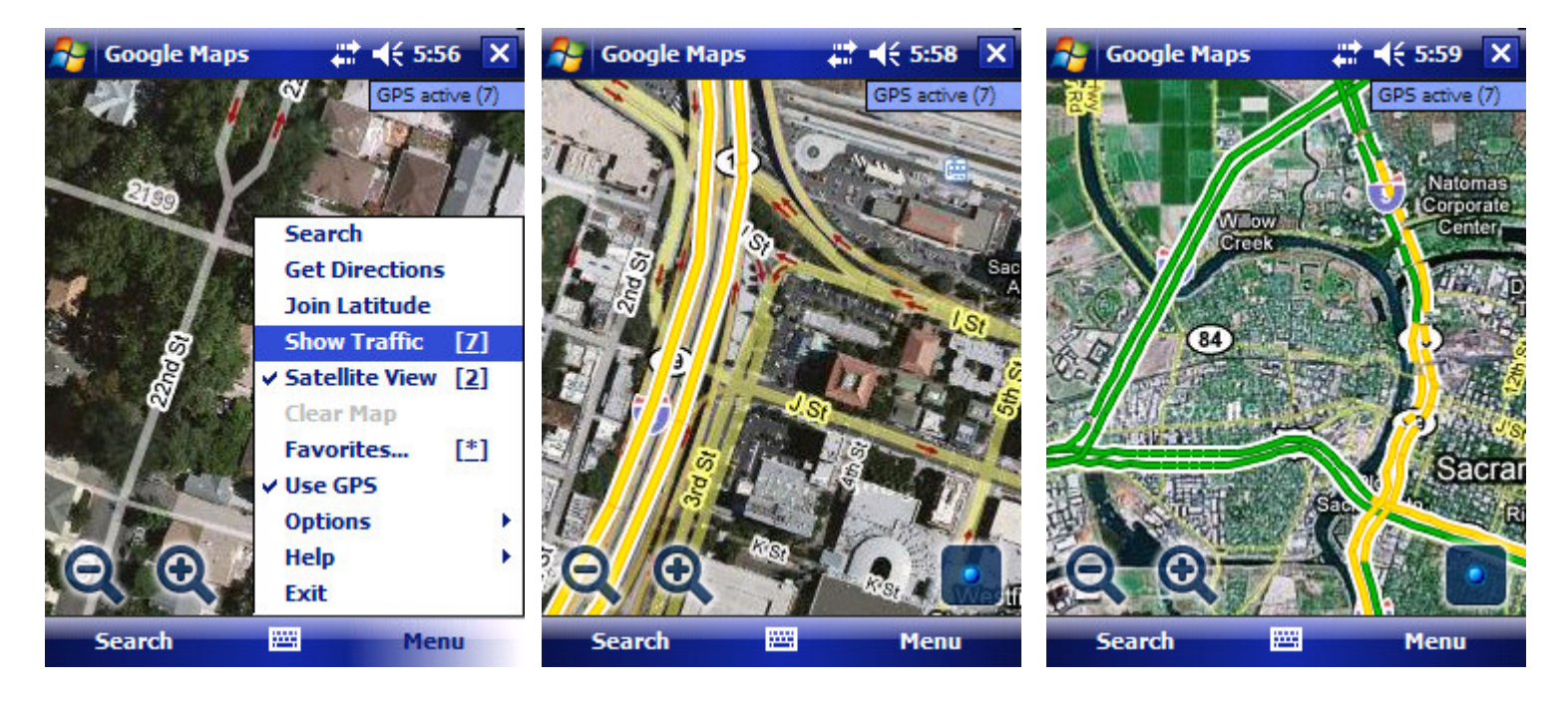

### Directions:

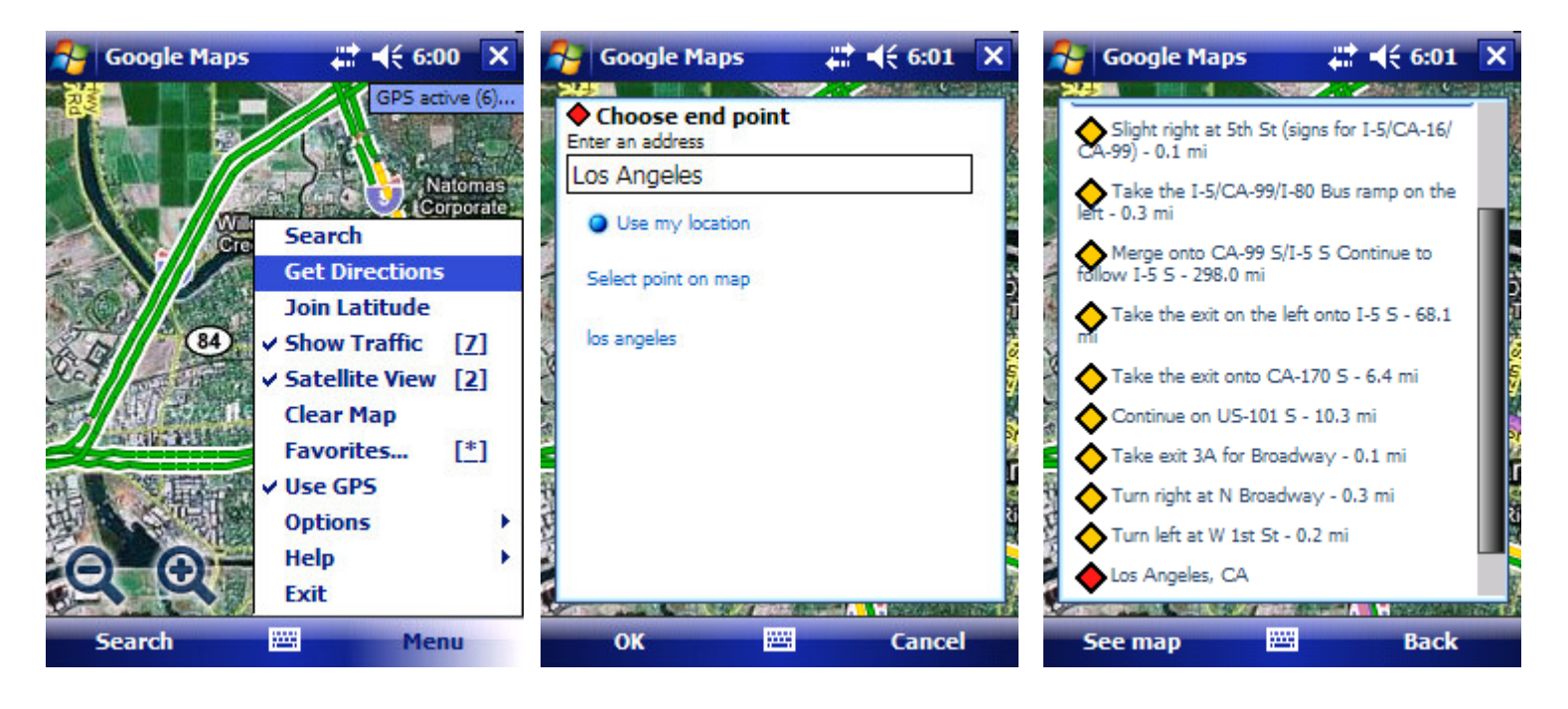